# **Via**Trajectoire

V7.3-aout2022

### ViaTrajectoire pour les médecins libéraux

En tant que médecin traitant, ViaTrajectoire<sup>®</sup> vous permet de gérer électroniquement les dossiersde demande d'admission ou de prise en charge... :

...de vos patients âgés  $\rightarrow$  à la recherche d'un établissement d'hébergement pour personnes âgées dépendantes, d'une résidence autonomie ou d'une unité de soins de longue durée,

...de vos patients nécessitant des suites de soins  $\rightarrow$  en hospitalisation à domicile, service de soins de suite et de réadaptation, unité de soins palliatifs ou vers les solutions du domicile (SSIAD, etc.),

...de vos jeunes patients (0 à 6 ans inclus)  $\rightarrow$  dans le cadre d'une suspicion précoce de troubles du neuro-développement (TND) entraînant une orientation vers une Plateforme de Coordination et d'Orientation TND.

Plus globalement, ViaTrajectoire permet à la personne concernée, à ses aidants familiaux, ainsi qu'aux professionnels qui l'accompagnent dans son projet de rééducation, de réinsertion ou d'hébergement, d'identifier la ou les structure(s) capable(s) de la prendre en charge et adaptée(s) àses besoins.

### Accès au site ViaTrajectoire directement sur le web

### www.viatrajectoirefr

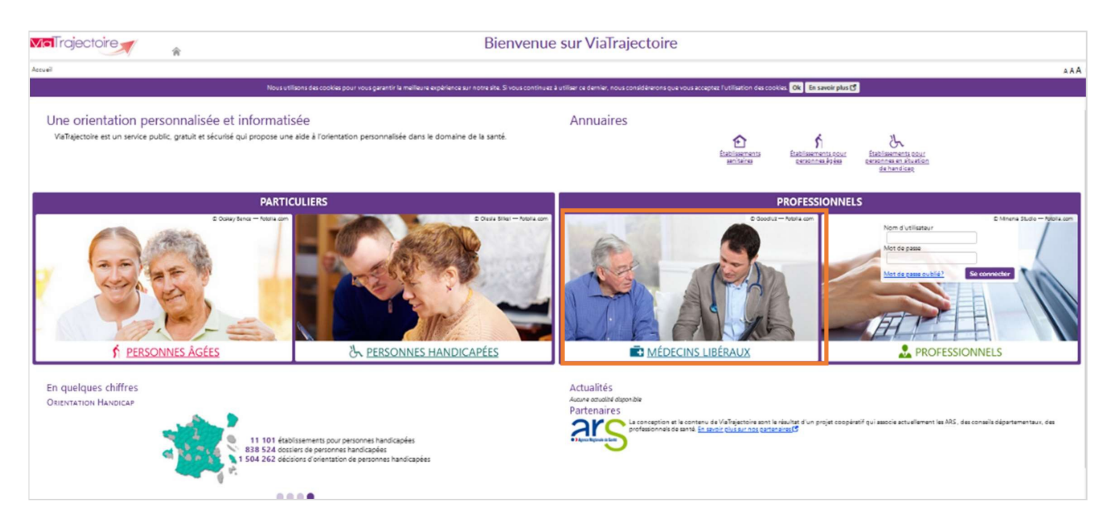

Cliquez sur l'espace « Médecin libéral » et laissez-vous guider.

## Page d'accueil de l'espace Médecin Libéral de ViaTrajectoire

| ngeo    | Consulter             | la liste des patients Créer un dossier Document:<br>5 6              | ation Mon comp          | nte Aide             | ext-fanny.durand@chu-lyon.fr                                           |
|---------|-----------------------|----------------------------------------------------------------------|-------------------------|----------------------|------------------------------------------------------------------------|
| ste des | s patients 🕕          |                                                                      | Trier par (             | nom patient A-Z      | Accès direct                                                           |
| Do      | ssiers en cours       | Dossiers annulés et hors patientèle                                  | Doss                    | iers archivés        | Patient                                                                |
|         |                       | ▼ Mme AVRIL Poisson (née le 01/04/1987, 35 ar                        | ns)                     |                      | Nom*                                                                   |
| Dossier | Statut du dossier     | Référent du dossier                                                  | Date de<br>modification | Action requise       | Prénom                                                                 |
| 839527  | Acceptée              | CENTRE HOSPITALIER DE ROANNE — Cardiologie - Unité 3 B - Dr<br>KAAKI | 09/02/2021              |                      | Rechercher                                                             |
|         |                       | <ul> <li>Mme BLABLA Martine (née le 27/01/1937, 85 a)</li> </ul>     | ans)                    |                      | Hébergement PA                                                         |
| Dossier | Statut du dossier     | Référent du dossier                                                  | Date de<br>modification | Action requise       | SSR, HAD, Soins palliatifs                                             |
| 7104223 | Non envoyée           | Vous                                                                 | 17/06/2022              | Compléter le dossier | N° de dossier                                                          |
|         |                       | <ul> <li>Mme KJJGJDGQ Qdslhdlqsh (née le 01/05/2019,</li> </ul>      | 3 ans)                  |                      | Rechercher                                                             |
| Dossier | Statut du dossier     | Référent du dossier                                                  | Date de<br>modification | Action requise       | Espace Professionnels en                                               |
| 94      | En cours de rédaction | Vous                                                                 | 17/06/2022              | Compléter le dossier | établissement                                                          |
|         |                       |                                                                      |                         |                      | Basculer vers l'espace dédié aux<br>professionnels en établissement de |

Dossiers en cours : liste des dossiers pour lesquels le médecin a été identifié comme médecin traitant, regroupés par patient. Cet onglet regroupe la totalité des dossiers :

- de demandes d'hébergement pour personnes âgées
- d'orientation en SSR, HAD, Unités de Soins Palliatifs
- d'orientation vers une Plateforme de Coordination et d'Orientation TND

Deux autres onglets permettent de retrouver les dossiers annulés ou archivés, et les dossiers pourlesquels le médecin a indiqué que la personne concernée ne faisait pas partie de sa patientèle.

Pris sur le tableau de bord (sur la date de modification, numéro de dossier, nom du patient)

SAccès à la recherche d'un patient via le nom / prénom. La recherche s'effectue sur la totalité desdossiers, qu'importe l'orientation concernée.

Accès à la recherche d'un dossier spécifique (via le numéro de dossier) selon l'orientation ou la prise en charge visée.

6 Accès à la création d'un dossier selon l'orientation ou la prise en charge visée.

### 6 Accès à la documentation.

Nota : une foire aux questions et la possibilité de contacter le support ViaTrajectoire de votre régionsont également disponibles en bas de page depuis le lien « Contact/FAQ ».

Gestion de votre compte utilisateur ViaTrajectoire : accès à vos informations personnelles, possibilité d'autoriser un confrère à gérer les dossiers de vos patients pendant une période donnée et visibilité sur vos habilitations sur les dossiers de vos confrères, possibilité d'associer votre compte « Médecin libéral » avec votre compte de professionnels en établissement le cas échéant.

1

## Création d'un dossier pour patient nécessitant une admission directe dans une spécialité de MCO (Soins Non Programmés)

Vous pouvez créer un dossier Soins Non Programmés pour l'un de vos patients et le gérer jusqu'à son aboutissement : admission du patient ou annulation du dossier

### Création d'un dossier Soins Non Programmés

1. Cliquez sur « Créer dossier » puis sélectionner « Soins Non Programmés » dans le menu déroulant :

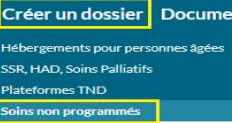

Une fenêtre s'ouvre avec la possibilité de **rechercher une place d'hospitalisation non programmée en MCO** en renseignant les critères : sexe, localisation, spécialité et distance.

|                                          | > Accueil > Création d'un dossier soins non programmés     |
|------------------------------------------|------------------------------------------------------------|
| NB : La localisation par défaut est      | Recherche de place d'hospitalisation non programmée en MCO |
| l'adresse de votre lieu d'exercice       | Rechercher une place                                       |
| en tant que médecin de ville.            | Sexe OFéminin OMasculin Spécialité Card                    |
| Elle est modifiable au besoin, par exemp | le autour du lieur de viero du patient Distance 100 k      |

La recherche se lance automatiquement avec l'affichage d'une carte IGN avec des épingles colorées en lien avec la disponibilité dans la spécialité renseignée.

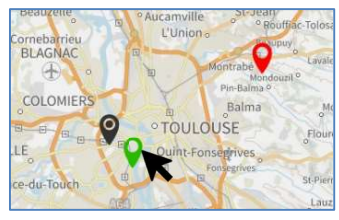

En vous positionnant sur une épingle  $\bigcirc$ , vous pouvez voir le détail de la disponibilité de la spécialité dans l'établissement sélectionné.

Cardiologie

|           | HAD PASTEUR ET CLINIQUE PASTEUR                                                       |
|-----------|---------------------------------------------------------------------------------------|
| 2.14 kz   | n 31076 TOULOUSE CEDEX 3                                                              |
| Cette viç | pnette représente la disponibilité en cardiologie (mise à jour le 04/07/2022 à 08/26) |
| -         | Ligerana TO DUSE                                                                      |
|           | Taureffullo                                                                           |

NB : vous avez la possibilité de visualiser la disponibilité de la spécialité sous forme de

vignettes en cliquant sur l'onglet Vignettes

| 1000  |           |
|-------|-----------|
| Carte | Vignettes |

- 2. Pour créer un dossier SNP, cliquez sur le bouton Identification du patient
- 3. Complétez ensuite les champs « Référent », « Spécialité » et « Identité ».

Les champs indiqués en **rouge** sont obligatoires pour créer le dossier. *NB Les champs d'identification du référent sont préalimentés par les données liées au compte ViaTrajectoire. Ils sont modifiables au besoin.* 

Envoi et suivi d'un dossier d'orientation en suite de soins

Une carte s'affiche en ciblant que les établissements portant la spécialité demandée avec sa disponibilité.

| Rechercher un etablissement |                                          |                                               |                  |               |        | En |
|-----------------------------|------------------------------------------|-----------------------------------------------|------------------|---------------|--------|----|
|                             | Autour de                                | 31050 - TOULOUSE                              | Distance         | 100 km        | •      |    |
| Carte                       | Vignettes                                |                                               |                  |               |        |    |
| T<br>Cade                   | HAD PA<br>45 AVENUE<br>4.64 km 31076 TOU | STEUR ET CLINIQ<br>DE LONBEZ<br>LOUSE CEDEX 3 | JE PASTEUI       | R             |        |    |
|                             | Cette vignette représe<br>18:28)         | nte la disponibilité en car                   | diologie (mise à | jour le 04/07 | 2022 à | -  |

### Sélectionnez l'établissement et cliquez sur Envoyer pour adresser la demande SNP

| Contexte de chui | e de cheval                |                  |                    |  |
|------------------|----------------------------|------------------|--------------------|--|
| Admission souha  | itée sous 24 heures        |                  |                    |  |
|                  |                            |                  |                    |  |
| a demande d'adn  | nission ne peut être envog | ∕é qu'à un établ | ssement à la fois. |  |
|                  |                            |                  |                    |  |
|                  | Reference de stansses com  |                  |                    |  |

**NB** : La demande ne peut être envoyée qu'à un seul établissement à la fois

La demande est acceptée

| List | e des pat | ients             |                                         |                      |                 |
|------|-----------|-------------------|-----------------------------------------|----------------------|-----------------|
|      | Dossiers  | en cours          | Dossiers annulés et hors patientèle     | Dossiers archivés    |                 |
|      |           |                   | Mme SNP Lamu (née le 26/07/1968, 54 ans | )                    |                 |
|      | Dossier   | Statut du dossier | Référent du dossier                     | Date de modification | Action attendue |
| 30   |           | Demande acceptée  | Vous                                    | 26/07/2022           |                 |

- 1) Sélectionnez l'onglet « Consulter la liste des patients puis « Dossiers en cours »
- 2) Sélectionnez la demande acceptée afin de connaitre les détails liés à l'admission

### La demande est **refusée**

| Liste des patients |                   |                                                             |                      |                              |
|--------------------|-------------------|-------------------------------------------------------------|----------------------|------------------------------|
| Dossiers           | en cours          | Dossiers annulés et hors patientèle                         | Dossiers archivés    |                              |
|                    |                   | <ul> <li>Mme MDV Snp (née le 26/07/1945, 77 ans)</li> </ul> |                      |                              |
| Dossler            | Statut du dossier | Référent du dossier                                         | Date de modification | Action attendue              |
| 29                 | Demande refusée   | Vous                                                        | 26/07/2022           | Invoyer une nouvelle demande |

- 1) Sélectionnez l'onglet « Consulter la liste des patients puis « Dossiers en cours »
- 2) Sélectionnez la demande refusée, vous pouvez soit :
  - a. Envoyer la demande vers un autre établissement portant la spécialité recherchée
    - Cliquez sur Envoyer une nouvelle demande dans la colonne

### Action attendue

- b. Annuler la demande dans l'établissement qui vient de la refuser, Sélectionnez la demande refusée
  - Renseignez un motif d'annulation et cliquez sur le bouton « Annuler la demande »
- c. Annuler le dossier SNP
  - Renseignez le motif d'annulation et cliquez sur le bouton « Annuler le dossier »

**Via**Trajectoire

1

#### ViaTrajectoire SNP pour les médecins

Ma Trajectoire